## Bilder (eigene) löschen

Wie lösche ich eigene Bilder wieder?

Um eigene Bilder wieder zu löschen, führt man folgende Schritte durch:

- 1. Im eigenen Account der Shelly-Cloud anmelden
- 2. Im Menu "Benutzereinstellungen" wählen
- 3. Unter "IMAGES" auf "Select Images" klicken
- 4. Image-Typ auswählen

Es erscheinen die Bilder, die man nun löschen kann.

In der App funktioniert es auf die gleiche Weise.

(please click here for the english version)